## The Way to Reserve the Hotel with Special Price via Internet

### **Central Hotel Sasebo**

Address: 3-2 Kamikyo-machi Sasebo Nagasaki-ken Japan 857-0872

Phone: +81-956-25-0001 +81-956-25-0001

E-mail: hotel@sasebo.co.jp

Web site: http://www.sasebo.co.jp/english/index.htm/

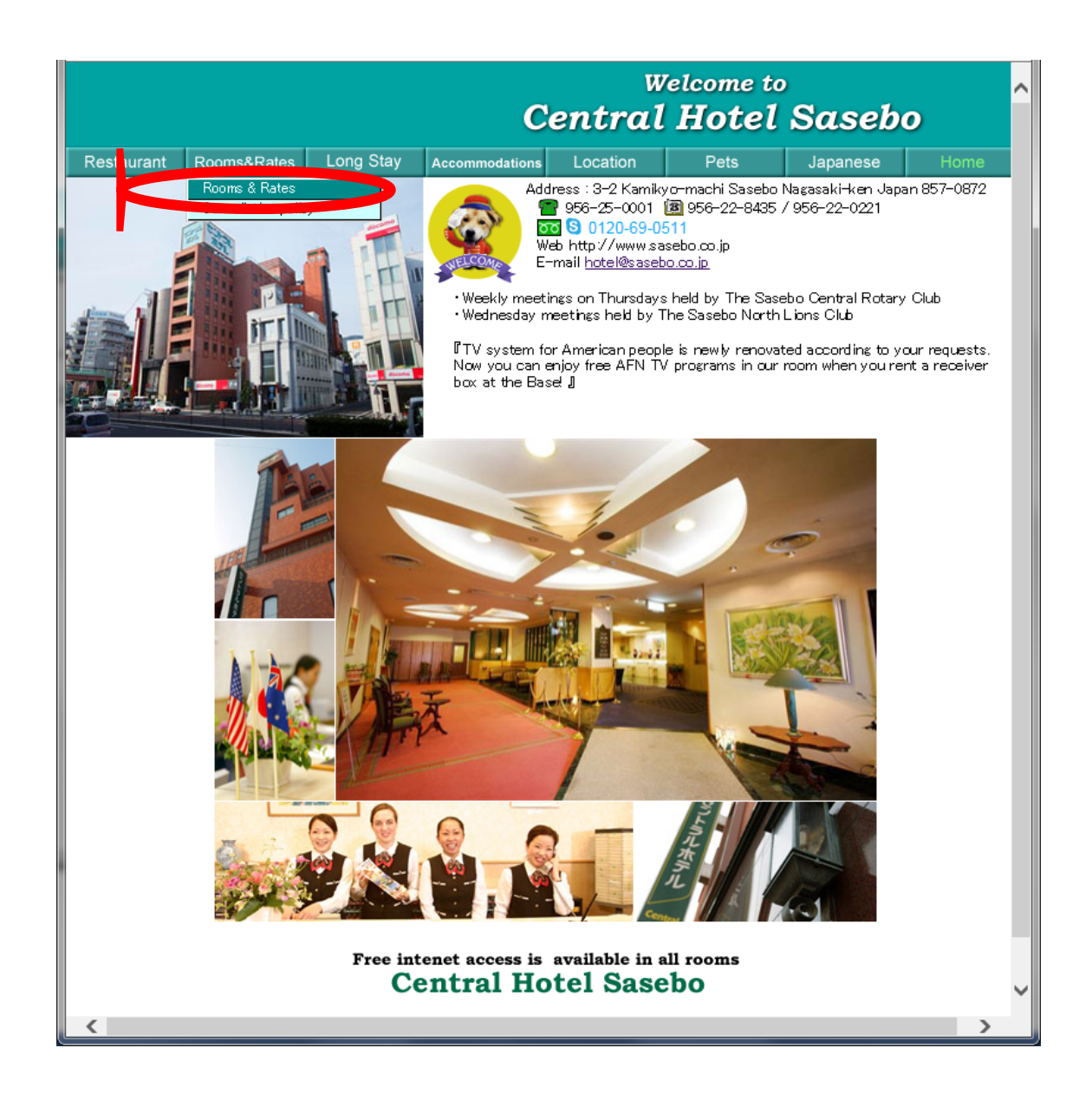

1. Click the UPL of Central Hotel Sasebo as seen above. And then, choose "Rooms & Rates".

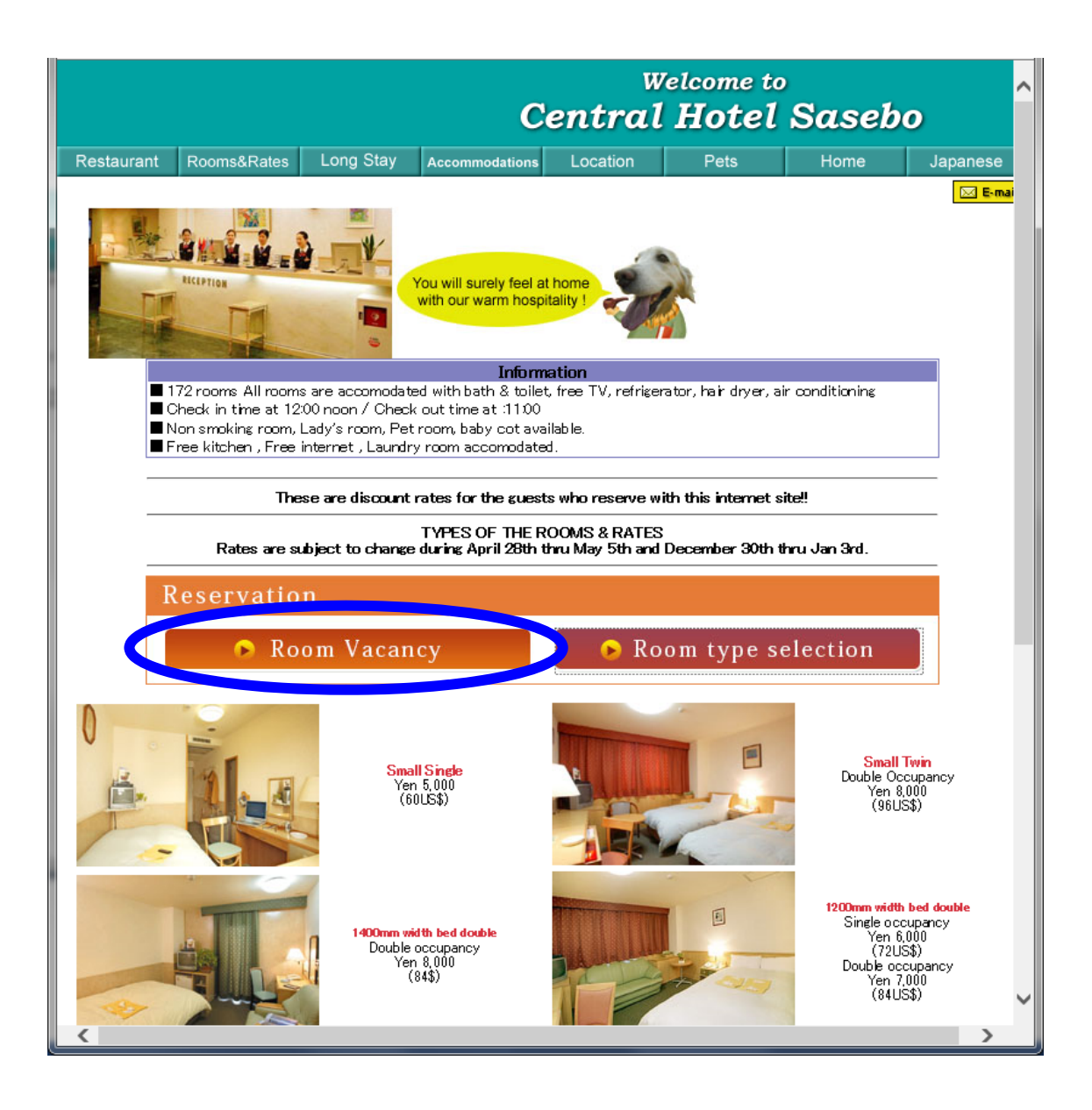

2. Click the button of "Room Vacancy".

|                     | ONLINE RESERVATION<br>ONLINE RESERVATION<br>Thank you for your interest in staying at our hotel.<br>Please fill in the information below to start your reservation.                                                                         |
|---------------------|----------------------------------------------------------------------------------------------------|
|                     | Dates of StayCheck Date $2015 \lor 11 \lor 24 \lor Calendar$ Number of Guests p<br>RoomAdults $1 \lor$<br>Children 10+Adults $1 \lor$<br>O \lor<br>Toddlers (meal/bed) $0 \lor$<br>O \lor<br>Toddlers (no meal/bed)Number of Rooms $1 \lor$ |
| Central Sasebo HOME | We thank you for your patronage and look forward to your<br>stay with us in the near future.                                                                                                    |

- 3. Choose the fields of "Dates of Stay" and Number of Guests per Room" as you wish.
- 4. After filling the above fields, click "Search".

#### SEE NEXT PAGE (p4)

#### [When you would like to book the single room]

5. You can select "1" in the box of "Adults".

6. ACCIS2015 committee negotiated with the hotel so that you can book two types of "SMALL SINGLE" rooms (nonsmoking or smoking) at the reduced price during the conference period (from 24<sup>th</sup> to 28<sup>th</sup> November, 2015). So, consider which rooms you would like to stay in. After your decision, click the one of "Reserve" buttons. Note that when you check out the hotel, you will be charged 5,000 JPY not 6,300 JPY per night.

#### [When you would like to book the twin room with your friend or family]

5'. You can select "2" in the box of "Adults".

6'. ACCIS2015 committee negotiated with the hotel so that you can book "Standard Twin Room" (nonsmoking) at the reduced price during the conference period (from 24<sup>th</sup> to 28<sup>th</sup> November, 2015). Click the "Reserve" button. Note that when you check out the hotel, you will be charged 9,000 JPY not 10,200 JPY per night per room (for two persons).

|                                          | ONLINE RESERVATION                                                                                                    |                                          |                     |                |  |
|------------------------------------------|----------------------------------------------------------------------------------------------------|------------------------------------------|---------------------|----------------|--|
|                                          | Below are the results matching your search conditions.<br>Please confirm the details before proceeding to complete the res                                                                                                    | ervation.                                |                     |                |  |
| Current Searc<br>Conditions              | h Central Hotel Sasebo Available Rooms: 1 Room for 1 Adult(s) 0 Child(ren)<br>Check In Date 2015/11/24(Tue) Check Out Date 2015/11/27(Fri)                                                                                                    |                                          |                     |                |  |
| Conditions                               | Check In Date       2015       11       24       Caledar       Min/Max Price       (No Limit)       - (No Limit)       - (No Limit)         Check Out Date       2015       11       27       Caledar       Room Type       Single       Double       Twin         Number of Guests of Room       1       pildren 10+       0       Children 10 under       0       Toddlar       Toddlar         Adults       1       pildren 10+       0       Children 10 under       0       Toddlar                                                                                                    | it) V<br>Japanese Japa<br>s (meal/bed) 0 | nese-style Room     |                |  |
| Refine Search<br>Sort by: <u>Most Re</u> | Toduers (meal only)     Toduers (oed only)     Toduers (oed only)     Toduers     Toduers     Toduers     Toduers     Toduers     To      | T : 1.0                                  |                     | Search         |  |
|                                          |                                                                                                    | Total. 9                                 | Price Per Night     | Total I Fages] |  |
|                                          | Plan Name                                                                                                    | Regular Price                            | Internet Price      | Total Price    |  |
|                                          | Pian Calendar<br>SMALL SINGLE NON -SMOKING                                                                                                    | 6,800 JPY<br>/Guest                      | 6,300 JPY<br>/Guest | 6,300 JPY      |  |
| Reserve                                  | with Bathroom and Toilet/NON SMOKING<br>is] Breakfast Included Dinner not included                                                                                                    | [Payment Optio<br>Pay at Hotel           | ns]                 |                |  |
| Reserve                                  | Plan Calandar<br>SMALL SINGLE SMOKING                                                                                                    | 6,500 JPY<br>/Guest                      | 6,300 JPY<br>/Guest | 6,300 JPY      |  |
| I LEBEIVE                                | eals] Breakfast Included Dinner not included                                                                                                    | [Payment Optio<br>Pay at Hotel           | ns]                 |                |  |
| Reservel                                 | Plan Calandar<br>Standard Twin Room                                                                                                    |                                          | 7,300 JPY<br>/Guest | 7,300 JPY      |  |
| []                                       | Analysis and a second second s | [Payment Optio<br>Pay at Hotel           | ns]                 |                |  |
| Reserve                                  | Breakfast and Dinner Plan Calendar<br>SMALL SINGLE NON -SMOKING                                                                                                    | 8,500 JPY<br>/Guest                      | 7,800 JPY<br>/Guest | 7,800 JPY      |  |

#### ONLINE RESERVATION

#### Below are the results matching your search conditions. Please confirm the details before proceeding to complete the reservation.

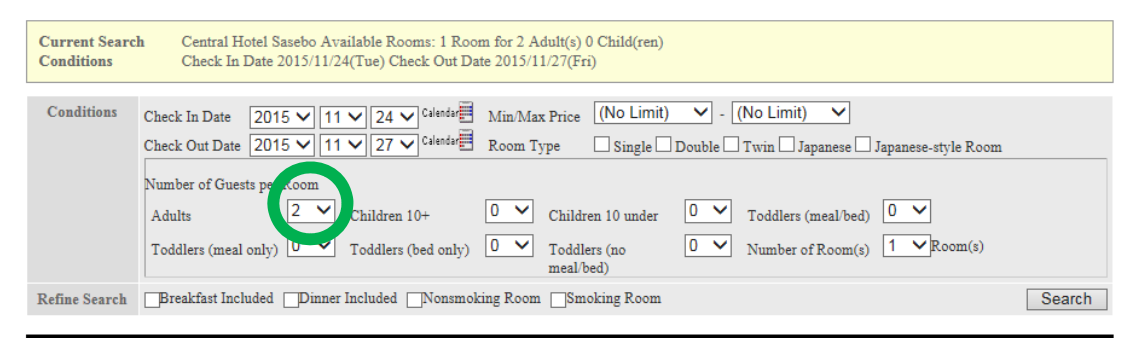

Sort by: Most Rooms Available Lowest Price Highest Price

Total: 4 Plan(s) (1-4) [1 | Total 1 Pages] Price Per Night Plan Name Regular Price Internet Price Total Price Plan\_Calendar 6,000 JPY 5,100 JPY 10,200 JPY /Guest /Guest Standard Twin Room Reserve [Payment Options] Pay at Hotel leals] Breakfast Included Dinner not included 7,500 JPY 6,600 JPY Breakfast and Dinner Plan Calendar 13,200 JPY /Guest /Guest Standard Twin Room Reserve [Payment Options] Pay at Hotel [Meals] Breakfast Included Dinner Included Breakfast and Dinner Plan Calendar 7,500 JPY /Guest 6,600 JPY /Guest 13,200 JPY Reserve JAPANESE SMOKING [Payment Options] Pay at Hotel Meals] Breakfast Included Dinner Included Plan Calendar 17,600 JPY /Guest 35,200 JPY Reserve TRADITIONAL SUITE NON -SMOKING [Payment Options]

| ONLINE RESERVATION                                                                                                    | ^ |
|----------------------------------------------------------------------------------------------------|---|
| ONLINE RESERVATION                                                                                                    |   |
| For hotel members, please login with your Login or Member ID.<br>For nonmembers, please proceed by either creating an account or<br>reserving without registering.                                                             |   |
| Login     Guest Info     Confirmation     Completion       STEP     1     >>>>     2     >>>>     3     >>>>     4                                                                                                    |   |
| Hotel Members                                                                                                    |   |
| Please enter your Member ID and Login email address                                                                                                    |   |
| Member ID                                                                                                    |   |
| Email Address                                                                                                    |   |
| SSL Protected Login                                                                                                    |   |
| For membra who forest their societized Manhar ID, place insuite below                                                                                                    |   |
| Membership ID Recovery                                                                                                    |   |
|                                                                                                    |   |
| Hotel Non-Members                                                                                                    |   |
| Registered members will not have to input their personal information aga, for future reservations.<br>If interested, please register have.<br>For guests who do not wish to register please noted, with the Reservation below. |   |
| Register for Membership         Reserve                                                                                                    |   |
| We thank you for your patronage and look                                                                                                    |   |
|                                                                                                    | · |

7. Click the button "Reserve" for "Hotel Non-Member" section.

#### SEE NEXT PAGE (p6)

8. Make sure of the status shown in "Reservation Details" and "Price Details". The price indicated is not applied to the special price for ACCIS2015 participants. Don't worry about that (read 6 or 6' again). Next, fill your personal information in the section "Guest Information & Check-in Time".

9. Read "Cancellation Policy" and "Notices". Then, you can type "ACCIS2015" in the Box of "Special Requests". This process is most important to be applied to the special price.

10. Click the button "Proceed" so that you can successfully book the hotel. Afterwards, you will get e-mail regarding this reservation from the hotel.

If you have any troubles and questions for the hotel reservation, please send e-mail to the hotel (hotel@sasebo.co.jp).

| anoter i idii                                                                                                    | Plan                                                                                                    |
|----------------------------------------------------------------------------------------------------|----------------------------------------------------------------------------------------------------|
| Room Type                                                                                                    | SMALL SINGLE NON -SMOKING with Bathroom and Toilet/NON SMOKING                                                                                                    |
| Check In Date                                                                                                    | 2015/11/24(Tue)                                                                                                    |
| Check Out Date                                                                                                    | 2015/11/27(Fri)                                                                                                    |
| Number of Rooms                                                                                                    | 1                                                                                                    |
| Number of Guests                                                                                                    | 1 Guests (Adult(s):1 / Child(ren):0)                                                                                                    |
| Plan Description                                                                                                    | Plan                                                                                                    |
| Price Details                                                                                                    |                                                                                                    |
| Price                                                                                                    | 2015/11/24(Tue)         Meals Adult:Breakfast Included Dinner Not Included Meal Selection Not Possible         Price includes service/consumption taxes         Adult: \6300 x 1 Guest(s) = \6300         Rate / Room = 6,300 JPY                                                                                                    |
|                                                                                                    | 2015/11/25(Wed)<br>Meals Adult:Breakfast Included Dinner Not Included Meal Selection Not Possible<br>Price includes service/consumption taxes<br>Adult:26(20) = 1 Garded to 12(20)<br>Rate / Room = 6 300 IBX                                                                                                    |
|                                                                                                    | 2015/11/26(Thu)<br>Meals Adult:Breakfast Included Dinner Not Included Meal Selection Not Possible<br>Price includes service/consumption taxes                                                                                                    |
|                                                                                                    | Adult: \6300 x 1 Guest(s) = \6300 Rate / Room = 6,300 JPY                                                                                                    |
| Total<br>Guest Information &                                                                                                    | Adult: \6300 x 1 Guest(s) = \6300 Rate / Room = 6,300 JPY<br>18,900 JPY<br>& Check-in Time                                                                                                    |
| Total<br>Guest Information &<br>Guest Name(s)                                                                                                    | Adult: \6300 x 1 Guest(s) = \6300 Rate / Room = 6,300 JPY  8 Check-in Time Last (Smith) First John (John) (Males Females  * Please input the names of those guests who will be staying at the hotel. Please input al names in Facility Alphabetic Letters                                                                                                    |
| Total Guest Information & Guest Name(s) Guest Contact Information (Home, Cell Phone Number) *                                                                   | Adult: \6300 x 1 Guest(s) = \6300       Rate / Room = 6,300 JPY         18,900 JPY         Check-in Time         Last       (Smith) First         (John) • Males • Females         * Please input the names of those guests who will be staying at the hotel.         Please input all names in English alphabetic letters.         ** As the hotel may need to contact guests prior to check-in, please input an email address or cell phone number that will be readily available on the reservation day.                                                                                                    |
| Total  Guest Information &  Guest Name(s)  Guest Contact Information (Home, Cell Phone Number)  Email Address                                                   | Adult: \6300 x 1 Guest(s) = \6300       Rate / Room = 6,300 JPY         18,900 JPY         c Check-in Time         Last       (Smith)         First       (John)         Males       Females         ** Please input the names of those guests who will be staying at the hotel.         Please input all names in English alphabetic letters.         ** As the hotel may need to contact guests prior to check-in, please input an email address or cell phone number that will be readily available on the reservation day.         Please input your email address once more without copying.         ** Upon completing this reservation, a confirmation email will be sent to the above address.                                                                                                    |
| Total  Guest Information &  Guest Name(s)  Guest Contact Information (Home, Cell Phone Number)  Email Address  Check-in Time                                    | Adult: \6300 x 1 Guest(s) = \6300       Rate / Room = 6,300 JPY         18,900 JPY         c Check-in Time         Last       (Smith)         First       (John)         Nales       Females         ** Please input the names of those guests who will be staying at the hotel.         Please input all names in English alphabetic letters.         ** As the hotel may need to contact guests prior to check-in, please input an email address or cell phone number that will be readily available on the reservation day.         •       Please input your email address once more without copying.         ** Upon completing this reservation, a confirmation email will be sent to the above address.         •       Possible check-in times: 15:00-24:00                                                                                                    |
| Total  Guest Information &  Guest Name(s)  Guest Contact Information (Home, Cell Phone Number)  Email Address  Check-in Time  Payment Ontion                    | Adult: \6300 x 1 Guest(s) = \6300       Rate / Room = 6,300 JPY         18,900 JPY         c Check- in Time         Last       (Smith)         First       (John)         Males       Females         ** Please input the names of those guests who will be staying at the hotel.         Please input all names in English alphabetic letters.         ** As the hotel may need to contact guests prior to check-in, please input an email address or cell phone number that will be readily available on the reservation day.         * Please input your email address once more without copying.         ** Upon completing this reservation, a confirmation email will be sent to the above address.         •       Possible check-in times: 15:00-24:00                                                                                                    |
| Total  Guest Information &  Guest Name(s)  Guest Contact Information (Home, Cell Phone Number)  Email Address  Check-in Time  Payment Options                   | Adult: \6300 x 1 Guest(s) = \6300       Rate / Room = 6,300 JPY         18,900 JPY         c Check- in Time         Last       (Smith)         First       (John)         Males       Females         ** Please input the names of those guests who will be staying at the hotel.         Please input all names in English alphabetic letters.         **         ** As the hotel may need to contact guests prior to check-in, please input an email address or cell phone number that will be readily available on the reservation day.         •       Please input your email address once more without copying.         ** Upon completing this reservation, a confirmation email will be sent to the above address.         •       Possible check-in times: 15:00-24:00                                                                                                    |
| Total  Cuest Information &  Guest Name(s)  Guest Contact Information (Home, Cell Phone Number)  Email Address  Check-in Time  Payment Options Method of Payment | Adult: \6300 x 1 Guest(s) = \6300       Rate / Room = 6,300 JPY         18,900 JPY         Check-in Time         Last       (Smith) First       (John) (John) (John) (John)         Please input the names of those guests who will be staying at the hotel.         Please input the names of those guests who will be staying at the hotel.         Please input all names in English alphabetic letters.         ** As the hotel may need to contact guests prior to check-in, please input an email address or cell phone number that will be readily available on the reservation day.         ** Please input your email address once more without copying.         ** Upon completing this reservation, a confirmation email will be sent to the above address.         •** Possible check-in times: 15:00-24:00         ** Pay at Hotel         The total room rate and other incidentals shall be paid directly to the hotel.         Chests will need to pay for the hotel room, service charges and taxes, and incidental charges at the hotel. |

# Other Details Regarding Cancellation Policy No-show: 100% of reservation charge On the date of arrival: 100% of reservation charge One day prior to arrival: 50% of reservation charge Noticies It is not available with pets in your room. No other guests enter your room. No other guests enter your room. \*\* Receipts will be provided directly onsite at the hotel. As such, please send all requests and questions regarding pricing, receipts, etc. to the hotel directly. Special Requests Image: Cancellation proceed Proceed Back